# 上海立信会计金融学院

## 学生国(境)外交流项目管理系统

### 奖学金申请操作手册

**1.PC端**进入"立信官网",地<u>址: https://www.lixin.edu</u>.cn,点击左下角进入 "数字校园"

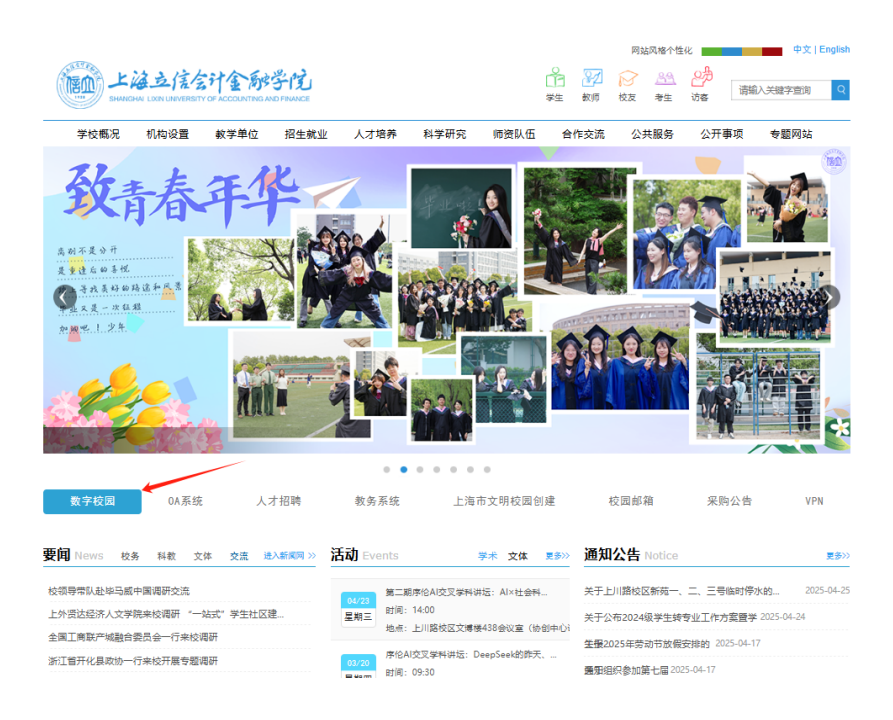

#### 2.点击"数字化校园门户网址"

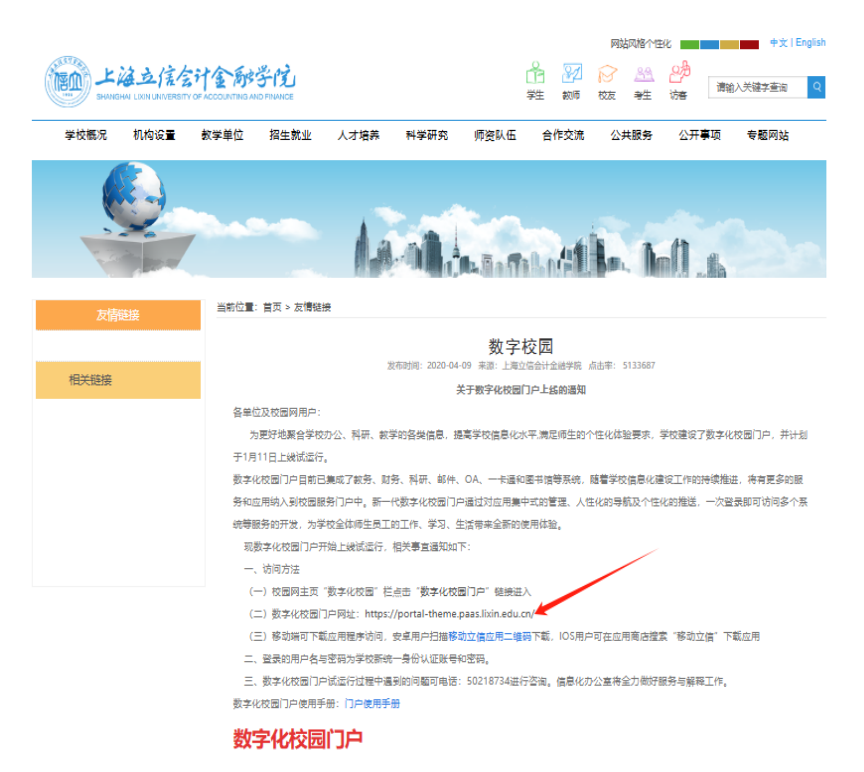

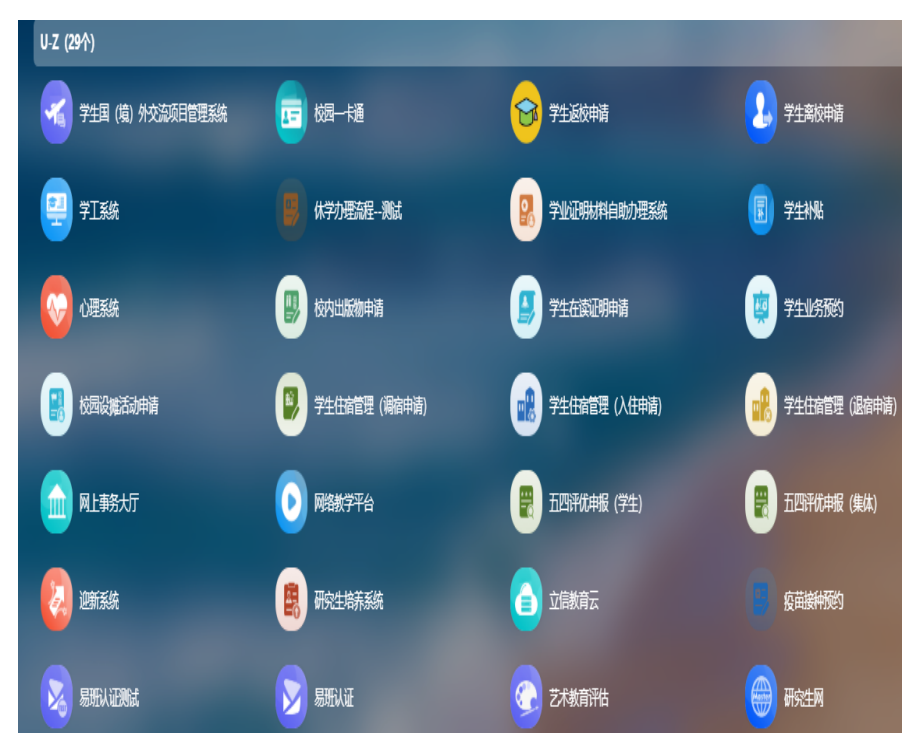

3.选择"学生国(境)外交流项目管理系统",目前位于U-Z第一行第一列

填报"奖学金资助申请"

4.选择"常用功能"下的"奖学金资助申请"

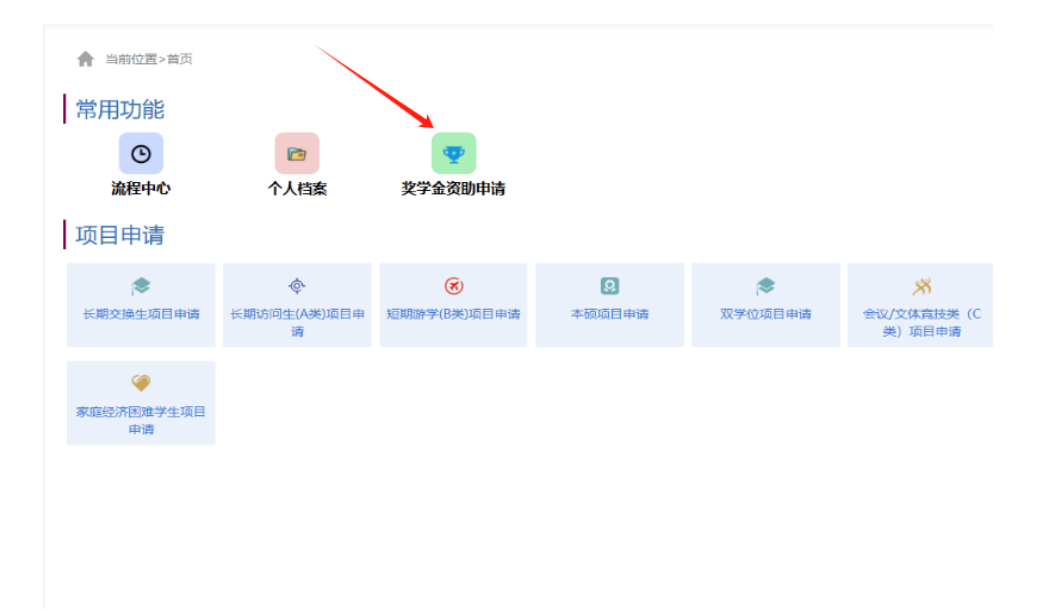

5.填写完申请后,将扫描的申请表和相关材料打包上传。

|                  | <b>本語</b> 記                                                                        | 軍依中      |           | 軍統團社                     | #123EK             |         |
|------------------|------------------------------------------------------------------------------------|----------|-----------|--------------------------|--------------------|---------|
| 姓名               | 张芷霞                                                                                |          | 学号        | 221490319                |                    |         |
| 技術               | < 统计与数学学院                                                                          | × *      | 专业        | ▶ 应用统计学                  |                    | 1       |
| 性别               | • <b>女</b>                                                                         | × *      | 民族        | <ul> <li>I冗.錄</li> </ul> |                    | 1       |
| 政治面流             | • 講选绎                                                                              | •        | 銀行に       | <b>で約35</b> 〇 *          | ) Ifi              |         |
| 于机号码             | < 18121002400                                                                      |          | 电子信箱      |                          |                    |         |
| 中活口明             | 2025-04-27                                                                         |          |           |                          |                    |         |
| 深外治学院校(助<br>日)名称 | • 如果查询不到,请联系系统管理员。                                                                 | Q        |           |                          |                    |         |
| 是否线上项目           | ○是                                                                                 |          | 07        |                          |                    |         |
|                  | 支線材料目景:<br>1、面(線)外学习成绩集、外描成线证明、英习证明、会议旅游圈、计<br>表页复印作:<br>3、面(梁)外学习、实习报告(不少于1500字); | 念文录用通知、H | 论文发表证明、参考 | 與获奖证明美复印件; 2、护照 (唐       | 兼适行证,大陆居民来往适行证) 照H | 面及海关出入场 |
| 注意:              | <ol> <li>(場)外学习、裏习活动肥片(華少5%);</li> <li>(編他住証材料。</li> </ol>                         |          |           |                          |                    |         |

### 6.材料上传后,点击右上角的"提交"按钮。

|                   |                                                                                                    |                     |             |                          |                    | 作家 保存           |
|-------------------|----------------------------------------------------------------------------------------------------|---------------------|-------------|--------------------------|--------------------|-----------------|
| 流程状态              | *122                                                                                                    | 軍級+                 |             | <b>WARDER</b>            | > •                | North           |
| 法名                | 张证票                                                                                                    |                     | 29          | 221490319                |                    |                 |
| 2.5               | <ul> <li>         ·   ·</li></ul>                                                                                  | × +                 | *1          | ▲ 应用统计学                  |                    | × •             |
| 14-5J             | * 20.                                                                                                    | X +                 | 民族          | <ul> <li>■ 深航</li> </ul> |                    | х -             |
| 5000              | ▲ ] 開設2字                                                                                                    |                     | <b>机行</b> 带 | * 〇 衣行                   | ⊖ INī              |                 |
| F8(98)            | * 18121002400                                                                                                    |                     | 9.768       |                          |                    |                 |
| 市場日期              | 2025 04 27                                                                                                    |                     |             |                          |                    |                 |
| 海外信学性数(項<br>目):各部 | • intokral liskistard.                                                                                             | Q                   |             |                          |                    |                 |
| 是張續上項目            | ○是                                                                                                    |                     | 07          | 1                        |                    |                 |
| 注意:               | 支援時年日景:<br>1、岡 (増) 外学习成勝単、外環成勝延明、支引適用、金(<br>3、国 (増) 外学习、支引撤告(小が子150年);<br>4、国 (増) 外学习、英引撤告(小が子150年);<br>5、第1後起取料具、 | 交壓導利,论文型用運知,论文发刺还明。 | · 介有花的田根的   | 莫印件; 2、护照 (港家運行证,大部      | 開來往書行证) 開片支及爆労出入機能 | 還更 <b>复印</b> 件; |

7.点击提交后,会提示"发送成功",并且自动跳转到"奖学金已办界面",可以查看您 申请的奖学金进度。

|    | ·上海立法会计全部子门语外项目言理系统<br>ballow university of accounting and reason and account and account account and account account and account account and account account account account account account account account account account account account account account account account account account account account account account account account account account account account acco |          |            |             |                                      |                   |                 |                  |                 |                                    |            |                            |                |         | 2020-09-17 10:45 |               |  |
|----|----------------------------------------------------------------------------------------------------|----------|------------|-------------|--------------------------------------|-------------------|-----------------|------------------|-----------------|------------------------------------|------------|----------------------------|----------------|---------|------------------|---------------|--|
|    | 当前位置>官                                                                                                    | 前页>奖学金资助 | 申请         |             |                                      |                   |                 |                  |                 |                                    |            |                            |                |         | 奖学金申请            | <b>奖学金已</b> 力 |  |
| 刷  | 職新                                                                                                    |          |            |             |                                      |                   |                 |                  |                 |                                    |            |                            |                |         |                  |               |  |
|    | 申请日期≑                                                                                                    | 银行卡类型。   | 电子信箱。      | 手机号码。       | 护照或通<br>行证照片<br>页与海关<br>出入境记<br>录页 + | 海外访学院校(项目)名<br>称。 | 海外学习时间<br>(起) 。 | 海外奖学金资助<br>资格提醒。 | 海外学习时间<br>(止) 。 | 海外学<br>习、实习<br>(成绩单<br>或结业证<br>书)。 | 学习心<br>得 * | 海外学<br>习、实习<br>活动照片<br>1 e | <b>流程状态</b> \$ | 资助金额 \$ | 是否家庭贫困<br>生 =    | 所屋自然年:        |  |
| 1  | 2020-09-17                                                                                                    | 农行       | 946487854@ | 17727240891 | /r/df?                               | 法国雷恩高等商学院         | 2019-09-01      | 唐亚飞同学,累          | 2020-05-01      | /r/df?                             | /r/df?     | /r/df?                     | 审核中            | 0.00    | 否                | 2019,2020     |  |
| 2  | 2020-09-17                                                                                                    | 工行       | 946487854@ | 17727240891 |                                      | 法国雷恩高等商学院         | 2019-09-01      | 唐亚飞同学,累          | 2020-05-01      |                                    |            |                            | 审核中            | 0.00    | 否                | 2019,2020     |  |
| 3  | 2020-09-17                                                                                                    | 工行       | 946487854@ | 17727240891 |                                      | 法国雷恩高等商学院         | 2019-09-01      | 唐亚飞同学,累          | 2020-05-01      |                                    |            |                            | 审核中            | 0.00    | 否                | 2019,2020     |  |
| 4  | 2020-09-17                                                                                                    | 农行       | 946487854@ | 17727240891 |                                      | 法国雷恩高等商学院         | 2019-09-01      | 唐亚飞同学,累          | 2020-05-01      |                                    |            |                            | 审核拒绝           | 0.00    | 否                | 2019,2020     |  |
| 5  | 2020-09-17                                                                                                    | 农行       | 946487854@ | 17727240891 |                                      | 法国雷恩高等商学院         | 2019-09-01      | 唐亚飞同学,累          | 2020-05-01      |                                    |            |                            | 审核拒绝           | 0.00    | 否                | 2019,2020     |  |
| 6  | 2020-09-17                                                                                                    | 农行       | 946487854@ | 17727240891 |                                      | 法国雷恩高等商学院         | 2019-09-01      | 唐亚飞同学,累          | 2020-05-01      |                                    |            |                            | 审核中            | 0.00    | 否                | 2019,2020     |  |
| 7  | 2020-09-17                                                                                                    | 农行       | 946487854@ | 17727240891 |                                      | 法国雷恩高等商学院         | 2019-09-01      | 唐亚飞同学,累          | 2020-05-01      |                                    |            |                            | 审核中            | 0.00    | 否                | 2019,2020     |  |
| 8  | 2020-09-17                                                                                                    | 农行       | 946487854@ | 17727240891 | /r/df?                               | 法国雷恩高等商学院         | 2019-09-03      | 唐亚飞同学,累          | 2020-05-13      |                                    | /r/df?     | /r/df?                     | 审核中            | 0.00    | 否                | 2019,2020     |  |
| 9  | 2020-09-16                                                                                                    | 工行       | 946487854@ | 17727240891 |                                      | 法国雷恩高等商学院         | 2019-09-01      | 唐亚飞同学,累          | 2020-05-01      |                                    |            |                            | 审核中            | 0.00    | 否                | 2019,2020     |  |
| 10 | 2020-09-16                                                                                                    | 农行       | 946487854@ | 17727240891 |                                      | 法国雷恩高等商学院         | 2020-09-17      | 唐亚飞同学,累          | 2020-09-16      |                                    |            |                            | 审核拒绝           | 0.00    | 否                | 2019,2020     |  |
| 11 | 2020-09-16                                                                                                    | 农行       | 946487854@ | 17727240891 |                                      | 法国雷恩高等商学院         | 2020-09-17      | 唐亚飞同学,累          | 2020-09-16      |                                    |            |                            | 审核拒绝           | 0.00    | 否                | 2019,2020     |  |
| 12 | 2020-09-16                                                                                                    | 农行       | 946487854@ | 17727240891 |                                      | 法国雷恩高等商学院         | 2019-09-01      | 唐亚飞同学,累          | 2020-05-01      |                                    |            |                            | 审核通过           | 0.00    | 否                | 2019,2020     |  |
| 13 | 2020-09-16                                                                                                    | 农行       | 946487854@ | 17727240891 |                                      | 法国雷恩高等商学院         | 2019-09-01      | 唐亚飞同学,累          | 2020-05-01      |                                    |            |                            | 审核通过           | 0.00    | 否                | 2019,2020     |  |
| 14 | 2020-09-16                                                                                                    | 农行       | 946487854@ | 17727240891 |                                      | 法国雷恩高等商学院         | 2020-09-16      | 唐亚飞同学,累          | 2020-09-17      |                                    |            |                            | 审核通过           | 0.00    | 否                | 2019,2020     |  |
| 15 | 2020-09-16                                                                                                    | 农行       | 946487854@ | 17727240891 |                                      | 法国雷恩高等商学院         | 2020-09-16      | 唐亚飞同学,累          | 2020-09-17      |                                    |            |                            | 审核通过           | 0.00    | 否                | 2019,2020     |  |